## RS485 儀器連線程式示範(二) Turob C 的程式示範

串列資料的接收函式依然是使用 bioscom(),只要我們傳遞的參數不同,就可以指定是 接收模式,由於 PC 大部份的串列接收埠內部有 16 Bytes 的緩衝區,所以我們可以從容地執 行其他的程式,有空時才檢查是否有資料進來,不過前提是傳輸速度不能太快,否則還是會 有資料串溢位的可能,也就是說:串列資料進來後,還是要儘快進到我們程式的陣列當中,以 免被後來的資料覆蓋(over-write)。

在這裡我們要示範的是用詢問(Polling)的方式去檢查串列埠,若一有資料進入後,就直 接把該資料顯示在螢幕上,在 DOS 的環境上用這種寫法最容易理解,但是一定要"經常"去 呼叫 bioscom()函式,否則還是會有部份資料被覆蓋的可能。對於 bioscom()函式還不理解的 讀者請看前一週的解說,或是參考 Turbo C 的 Reference Guide 一書中的說明。

## 485DEMO2.C 內容 #include <stdio.h> #include <conio.h> #include <ctype.h> #define PROTOCOL 0xe3 int com: main() { int m,c; int status: int id: delay(0); dclrscr(); communication init(); m=0; id=3; while (1) { status=bioscom(3,0,com) & 0x100; if (status) { c=bioscom(2,0,com); if (c !=0) printf("%c",c); } 1 旗威科技有限公司 地址:高雄市三民區昌裕街 18-1 號

技術支援傳真: 07-395-5155

技術專線:07-395-5152

```
if (kbhit()!=0) exit(0);
                   m++;
                   delay(1);
                   if (m==30000) { sio_out(id); m=0; }
              }
}
int sio_out(int data)
{
     bioscom(1,data,com); /* command,data */
    delay(10);
}
int communication_init()
{
     printf("Default RS-232 baud rate = 9600 BPS(8 bit,1 stop,no parity)\n");
     printf("%cCommunicate with RS485 device(s) through COM1 or COM2 (1/2) ?",7);
     scanf("%d",&com);
     printf("Communication port is COM%d.\n",com);
     switch (com)
         case 1: com=com-1; break;
     {
         case 2: com=com-1; break;
         default:com=0;
                              break:
    }
     bioscom(0,PROTOCOL,com);
     printf("\n");
}
```

假設 AT2051 控制器的 ID 是 3, 我們的程式就是送 03H, 即 0000 0011B 的二進位串列值, 當 AT2051 控制板收妥該值後, 會在最短的時間內把溫度值回送給 PC, AT2051 控制板事先就 把所量到的溫度值化成標準 ASCII 碼, 當有人要時就不假思考地將這個 ASCII 字串送出。如 果 PC 在送完 ID 碼後就立即進入接收模式,當然就可以在螢幕上看到一連串的溫度值,在 AT2051 控制板回送的資料最後有換行的控制碼(CR+LF)存在,所以我們觀看螢幕上的字串, 除了每次都從第一欄位開始顯示,而且 ASCII 的溫度填滿 25 行後,整個螢幕還會上捲,最下 面一行則是最近一次的溫度值。在螢幕上我們也可以看到,雖然 AT2051 控制板上只有兩個數 字的顯示,但是從串列埠上多送了小數點下一位解析度,所以我們在螢幕上看到的溫度值是 攝氏+27.3 度,而不是攝氏+27 度。

2

| 旗威科技有限公司         | 地址:高雄市三民區昌裕街 18-1 號 | 網址   |
|------------------|---------------------|------|
| 技術專線:07-395-5152 | 技術支援傳真:07-395-5155  | E-ma |

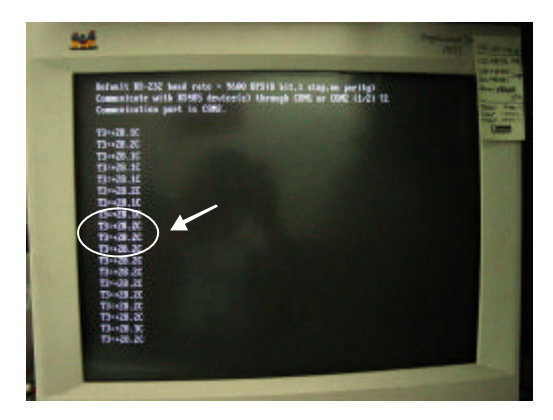

〔圖 1〕在螢幕上看到 AT2051 送回的 ASCI I 字串

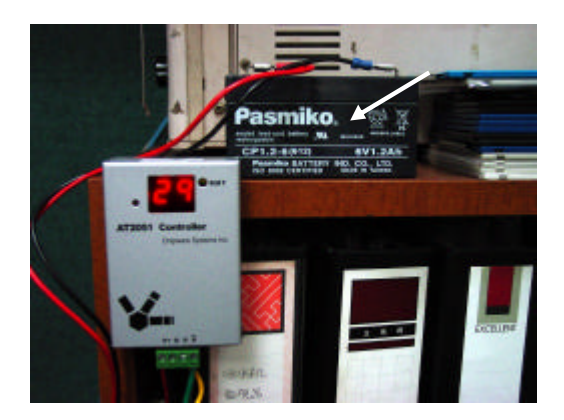

〔圖 2〕我們把 AT2051 控制板掛在書架上,單獨用一個 6V 蓄電池 供電

DOS 的環境下也可以改成中斷的方式接收串列資料,但是其困難度較高而且很容易造成 當機,我們在此不做示範。當然更方便的方法是在 Windows 下用 VB 的方式來處理,串列通訊 就可以很容易處理了,不過,還是隱藏有許多技巧在裡面,除非你親自動手實驗,否則這些 知識是無法從一般的書籍當中看到的。

3

## 參考資料:

- 1 Turbo C Reference Guide (不知道市面上還有類似的資料)
- 2 旗標 "C語言實務" 施威銘工作室與林伸茂合著
- 3 旗標 "I/O 自動控制實務" 林伸茂著
- 4 旗標 "單晶片 8051 徹底研究 基礎篇" 林伸茂著
- 5 旗標 "單晶片 8051 徹底研究 實習篇" 林伸茂著

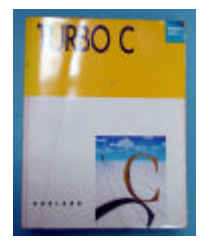

[圖 3 ]Turbo C Reference Guide